#### **SERVE Registration/Placement Request**

- 1. Log into S4@ The Beach <u>https://app.calstates4.com/csulb</u>
- 2. Click on Registration under the SERVE Program Contact Information.

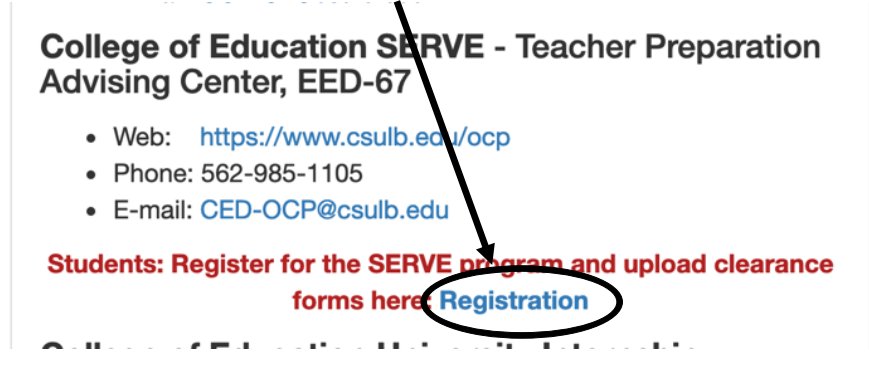

3. Complete the SERVE Registration Form including uploading your Certificate of Clearance and TB Test and signing at the bottom. *Please note that the allowed file types for the uploads are gif, jpg, jpeg, and png only. PDF's are not allowed.* If you scan or screen shot your Certificate of Clearance and TB Test, be sure to save them in the correct format. We recommend jpeg.

Obtain proof of your Certificate of Clearance by going to <u>www.ctc.ca.gov</u> and clicking on "Search for an Education". Then click on "Secured Search" and enter your SSN and DOB and click search. Sample Certificate of Clearance:

| C.GOV Tea                                                           | nmission <sub>on</sub><br>cher Credentialing |                                                                     |                     |                           |                       |                                          | <b>د</b>          |
|---------------------------------------------------------------------|----------------------------------------------|---------------------------------------------------------------------|---------------------|---------------------------|-----------------------|------------------------------------------|-------------------|
| ✿ Login Search                                                      |                                              |                                                                     |                     |                           |                       |                                          |                   |
|                                                                     |                                              |                                                                     |                     |                           |                       |                                          |                   |
| Document Number:                                                    |                                              |                                                                     |                     |                           |                       |                                          |                   |
| New Search<br>Last<br>First<br>Middle<br>Last Known County of Emplo | Nam Adve                                     | Fingerprint Status Complete<br>rse and Commission Action Indicator: | : No Action Require | e if flag displayed, clic | k the Adverse and Com | missions Actions tab. If no flag, view a | dverse actions ir |
| Document Applicatio                                                 | n Adverse and Commission Action              | s                                                                   |                     |                           |                       |                                          |                   |
| 1-1of1 ◀ 🕨                                                          |                                              |                                                                     |                     |                           |                       |                                          |                   |
| Document Number                                                     | Document Title                               | Term                                                                | Status              | Issue Date                | Expiration Date       | Original Issue Date                      | Grade             |
| > 1.                                                                | Certificate of Clearance                     |                                                                     | Valid               | 11/26/2018                | 12/1/2023             | 11/26/2018                               |                   |
|                                                                     |                                              |                                                                     |                     |                           |                       |                                          |                   |

-OR-

| Commission on<br>GOV Teacher Credentialing                                                           |     |
|----------------------------------------------------------------------------------------------------|-----|
| A Login Search                                                                                       |     |
|                                                                                                    |     |
| Socument Number:1                                                                                    |     |
| Back Email Document                                                                                  |     |
| To view the educator's public records (current documents, all documents held and Adverse and Commiss | sio |
| Last Nam                                                                                             |     |
| First Nam                                                                                            |     |
| Middle Name:                                                                                         |     |
| Document Information:                                                                                |     |
| Document Number: 1                                                                                   |     |
| Document Title: Certificate of Clearance                                                             |     |
| Term:                                                                                                |     |
| Status: Valid                                                                                        |     |
| Issue Date: 11/26/2018                                                                               |     |
| Expiration Date: 12/1/2023                                                                           |     |
| Original Issue Date: 11/26/2018                                                                      |     |
| Grade:                                                                                               |     |
| Special Grade:                                                                                       |     |
| SB1969 (Title 5 §80487):                                                                             |     |

- 4. Once you have uploaded your Certificate of Clearance and TB Test, completed all of the boxes and signed the bottom, click submit.
- 5. The TPAC office will then review your submission, verify your Certificate of Clearance and TB Test and will then give you a placement.
- 6. Once the placement has been made, you will receive and email that will indicate who the site coordinator is for the district/school you have been placed at. In most cases, this is NOT your cooperating teacher. You will then need to reach out to the site coordinator via email to introduce yourself and state that you are a CSULB SERVE student and ask what your next steps are to begin your rotation.
- 7. The Site Coordinator will then let you know the details of your placement or of any additional steps that may need to be taken before you can be given your placement.

#### **SERVE Placement Confirmation Form**

Once you have be given the information for your Cooperating Teacher, reach out to them and set up a time to meet to discuss a schedule. Once you know all the details regarding your placement, you need to fill out the SERVE Placement Confirmation from in S4. To do this, follow the steps below:

- 1. Log into the S4@ The Beach <a href="https://app.calstates4.com/csulb">https://app.calstates4.com/csulb</a>
- 2. You will then see a red box titled "Pending Tasks." Click on "SERVE Field Placement Confirmation."

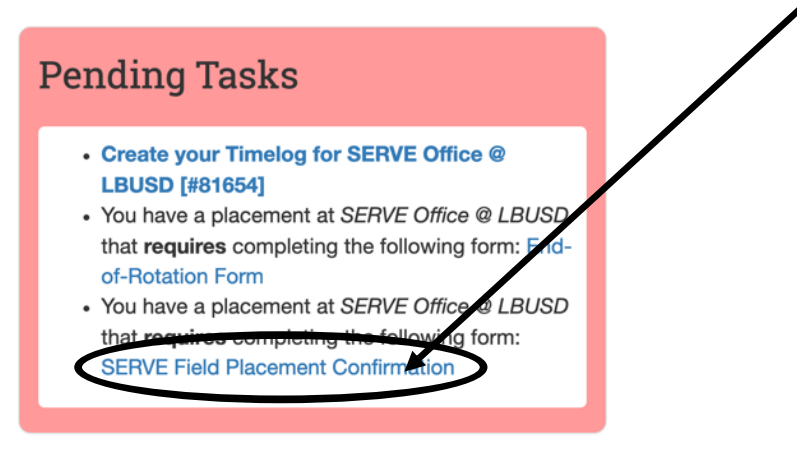

- 3. Fill out your Field Placement Confirmation form and indicate your school site, Cooperating Teacher Name and Email address and the grade level.
- 4. Once the Field Placement Confirmation is submitted, a email with be sent to the SERVE Site Coordinator to verify your placement.

#### Logging your SERVE Rotation Hours

- 1. Log into S4@ The Beach. <u>https://app.calstates4.com/csulb</u>
- 2. In the red "Pending Tasks" click on "Update your Timelog for ... "

| Pending Tasks                                                             |  |
|---------------------------------------------------------------------------|--|
| Update your Timelog for C     School [::::::::::::::::::::::::::::::::::: |  |

3. Then click on "Add Time Entry"

| <b>Timelog #81528</b><br>For – Placement #81528 |
|-------------------------------------------------|
| Student: S                                      |
| Program: CED - SERVE Program                    |
| Course: T                                       |
| Placement Site: Te                              |
| Add Time Entry                                  |

4. On the next screen is where you will log your hours. It is recommended that you log them weekly or every other week. In the Green area, enter the time that you arrived at the school site and in the Red area, enter the time that you left. You also need to enter what you did during your hours at each visit (observed, worked with a small group, worked one on one with a student on Math, etc). At the bottom enter some reflections or things that you observed. Once you have entered your time and filled in the boxes, you can either save your entry and submit it later, add another entry or Save and submit it. You can only Save and Submit for approval once a week.

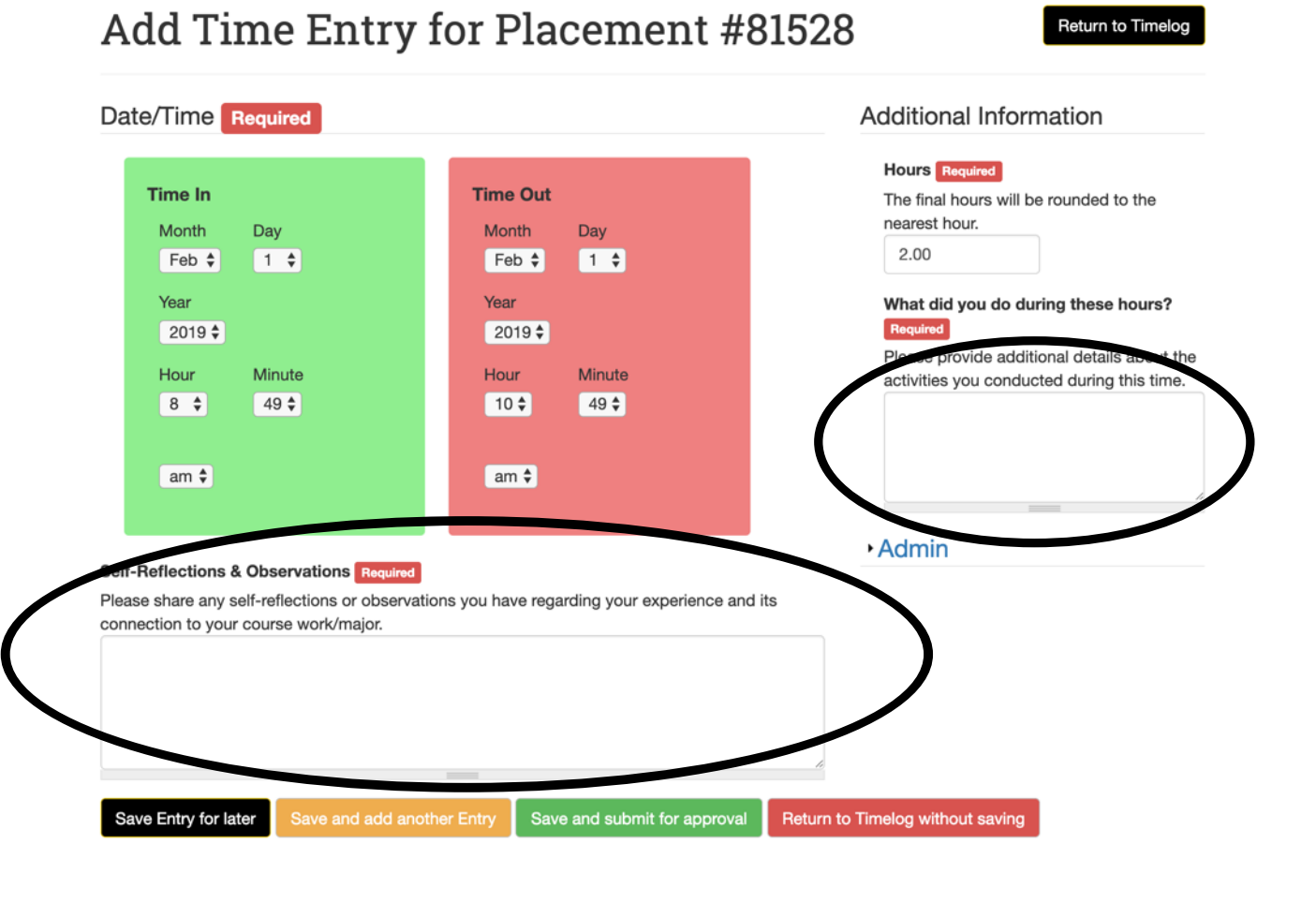

- 5. Once you have entered all of your time for the week or for the two weeks, click the green "Save and Submit for Approval" button.
- 6. You will then be taken to your time log and will be able to see everything that has been entered. Verify that you have entered all of your observations for the week and then click the green "Request Approval of Hours" button.

| Timelog #81528                                        |        |                                                                  |           |             |
|-------------------------------------------------------|--------|------------------------------------------------------------------|-----------|-------------|
| Student: Sally Student                                |        |                                                                  |           |             |
| Program: CED - SERVE Program                          |        |                                                                  |           |             |
| Course: TESTING 999 (01): TEST SERVE                  | COURSE |                                                                  |           |             |
|                                                       | <      | Request Approval of Hours<br>Send an email to your staff/faculty |           |             |
| Date/Time                                             | Hours  | what did you do during these hours?                              | Status    |             |
| 02/01/2019 - 8:49am to 10:49am                        | 2.00   | observed                                                         | Submitted | Delete Copy |
| Total Hours: 2<br>Approved Hours: 0<br>Add Time Entry |        |                                                                  |           |             |

7. You will then compose an email to your cooperating teacher so that they can verify and approve your hours. Be sure your Cooperating Teacher's Name and Email Address are entered into the Approver's boxes, NOT the Site Coordinator.

| Instructio<br>approve ye<br>faculty or t<br>information<br>may only s<br>Timelog lir | ns: Please enter the name and email of the person who will<br>our hours. You can also send a copy of the email to your course<br>o an alternate approver. If you need to share additional<br>n with your approver, use the "Additional Message" section. You<br>send this email once a week, but approvers can use the Direct<br>lik (right) to any time. |
|--------------------------------------------------------------------------------------|----------------------------------------------------------------------------------------------------|
| Approver                                                                             | s name Required                                                                                                    |
| The name                                                                             | of the person approving your hours.                                                                                                    |
| Approver'                                                                            | s email Required                                                                                                    |
| The email                                                                            | stress of the person approving your hours                                                                                                    |
| CC Email                                                                             |                                                                                                    |
| lf you'd lik                                                                         | e to send the email to a second person, include their email here                                                                                                    |
| Additiona                                                                            | Message                                                                                                    |

Please include any additional message you would like to provide in the email.

#### End of Rotation Form

Once you have completed all of the hours for your course, you will need to fill out and submit the End of Rotation form to send the Final Evaluation to your Cooperating Teacher to Complete.

- 1. Log in to S4@ The Beach <u>https://app.calstates4.com/csulb</u>
- 2. Click on the "End of Rotation Form" in your Pending Tasks

| Pending Tasks                                                                                                    |
|----------------------------------------------------------------------------------------------------|
| <ul> <li>Update your Timelog for C<br/>School [#81097]</li> <li>You have a placement at C<br/>School that requires completing the following<br/>for n: End-of-Rotation Form</li> </ul> |

3. Fill in your Cooperating Teacher's Name and Email address. And click Submit. This will send an email to your Cooperating Teacher with a link to the Final Evaluation. Be sure to let your Cooperating Teacher know to keep their eye out for the email to fill it out. Once they complete it, you will be able to view and print it from your S4 account. Be sure to print out a copy for your records. For EDEL 200 students, you will need to submit a copy of it with your MSCP application.

# **End-of-Rotation Form**

## SERVE Student, Once you complete the following information, your SERVE Cooperating Teacher will be sent a digital link to your specific SERVE Final Evaluation form. Please be sure to complete this promptly to allow them sufficient time to complete your evaluation. Student Name Required

| <b>Placement Site</b> | Required |
|-----------------------|----------|
|-----------------------|----------|

#### SERVE Cooperating Teacher Name Required

Please enter the first and last name of your SERVE Cooperating Teacher at your SERVE Field Placement Site.

#### E-mail of SERVE Cooperating Teacher Required

Please verify that the e-mail address is correct so that your evaluation will not be delayed.

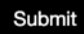